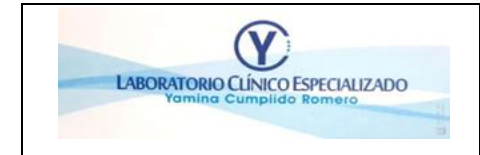

# MANUAL PARA CONSULTA Y DESCARGA DE RESULTADOS DE LABORATORIO CLÍNICO

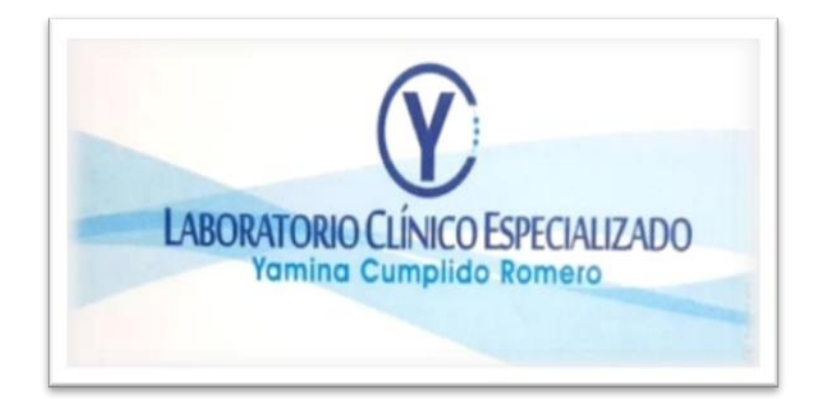

FECHA DE APROBACIÓN: 01-09-2023

| ELABORADO POR           | REVISADO POR      | APROBADO POR    |
|-------------------------|-------------------|-----------------|
| Dayana Benavides B.     | Aura mercado      | Yamina Cumplido |
| Coordinadora de Calidad | Coordinadora SIAU | Gerente         |

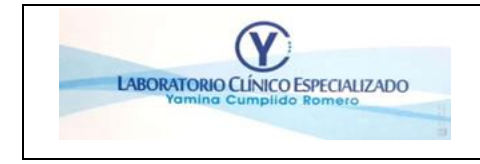

#### 1. OBJETIVO

Indicar a usuarios y familiares mediante este manual, la forma de consultar, buscar y descargar resultados asociados a número de identificación de los pacientes, relacionados a resultados de laboratorio clínico en plataforma de consulta web en línea.

#### 2. ALCANCE

Este manual es de dominio público, apto para todos los usuarios y sus familiares

# 3.RESPONSABLE

Es responsabilidad de coordinador SIAU dar la orientación al usuario sobre el presente manual

## 4. DEFINICIONES

Plataforma Tecnológica: Mecanismos que facilitan el intercambio de información a través de internet

**Consulta Web:** es una consulta basada en un término de búsqueda específico que un usuario ingresa en un motor de búsqueda web para satisfacer sus necesidades de información.

**Credenciales:** es básicamente un nombre de usuario y la contraseña que lo acompaña, un certificado de usuario, o cualquier forma o método de autenticación para acceder a un recurso como una aplicación o una página web.

**Online:** se emplea para referirse al hecho de estar conectado a una red de datos o de comunicación y para indicar que algo está disponible a través de internet.

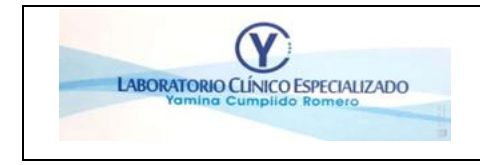

| CÓDIGO: M-GE-01        |  |  |  |  |
|------------------------|--|--|--|--|
| VERSIÓN: 01            |  |  |  |  |
| F. DE APROB: 1/09/2023 |  |  |  |  |
| PÁGINA: 3              |  |  |  |  |
|                        |  |  |  |  |

**NORMATIVIDAD** :Dando cumplimiento a lo establecido en la ley 1581 de 2012 y sus decretos reglamentarios, LA IPS YAMINA CUMPLIDO manifiesta que protege los datos personales suministrados por sus usuarios, poniendo a su disposición la POLÍTICA DE PRIVACIDAD Y CONFIDENCIALIDAD PARA TRATAMIENTO DE DATOS PERSONALES de la IPS YAMINA CUMPLIDO donde se informa a los titulares de los datos personales y/o a sus representantes/acudientes la finalidad para la cual serán utilizados, dicho tratamiento podrá realizarse directamente por la IPS YAMINA CUMPLIDO o por el tercero que la institución delegue, esta información desplegada eb el

#### 5. DESCARGA DE RESULTADOS DE LABORATORIO CLINICO EN LINEA

Ingrese a la página principal https://laboratorioyaminacumplido.com/

1. Opción descargar resultado

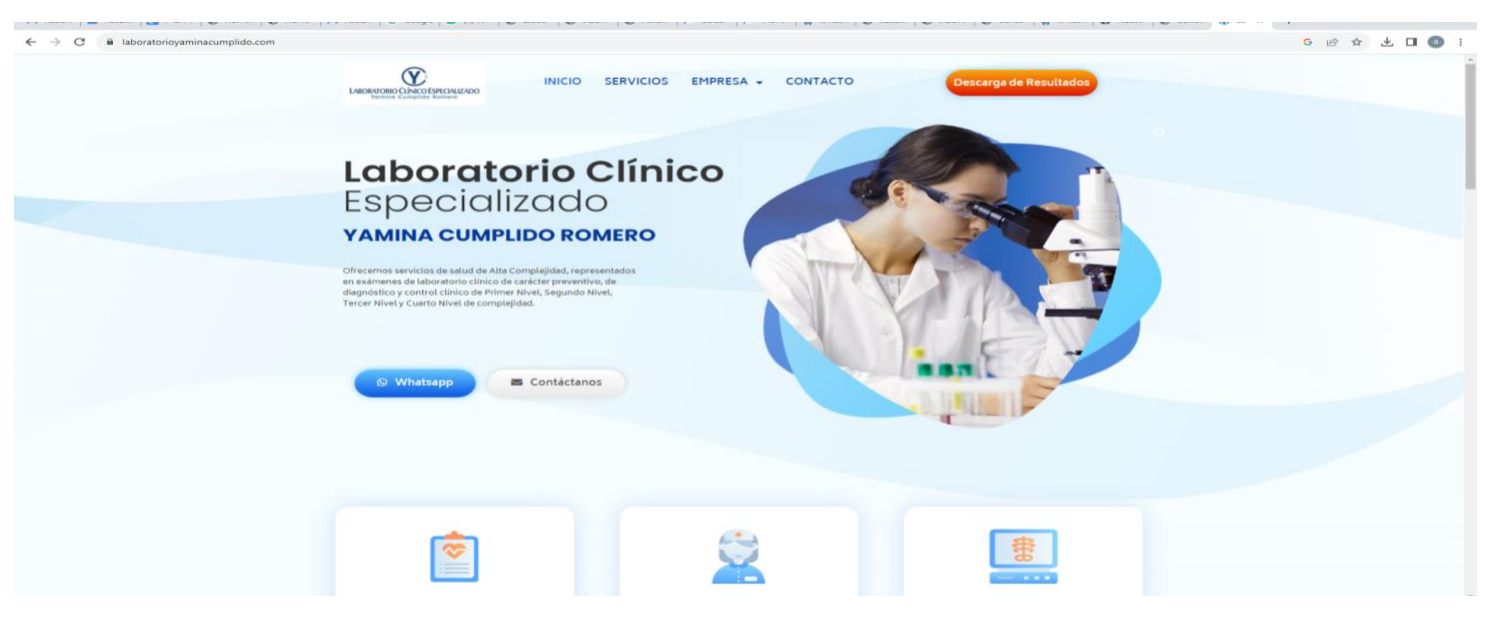

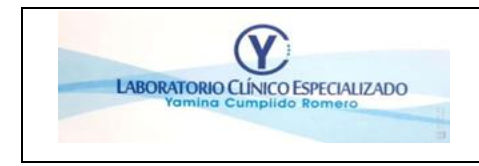

| CÓDIGO: M-GE-01        |
|------------------------|
| VERSIÓN: 01            |
| F. DE APROB: 1/09/2023 |
| PÁGINA: 4              |

**Importante:** el paciente debe tener previamente los datos personales actualizados en los registros que administra el área de atención al usuario, con la finalidad que, al momento de notificar al paciente, pueda consultar los resultados de laboratorio, la comunicación de este reporte se le notificara a través de correo electrónico.

2. Seleccione tipo de usuario. Si va a consultar sus resultados personales, elija opción paciente.

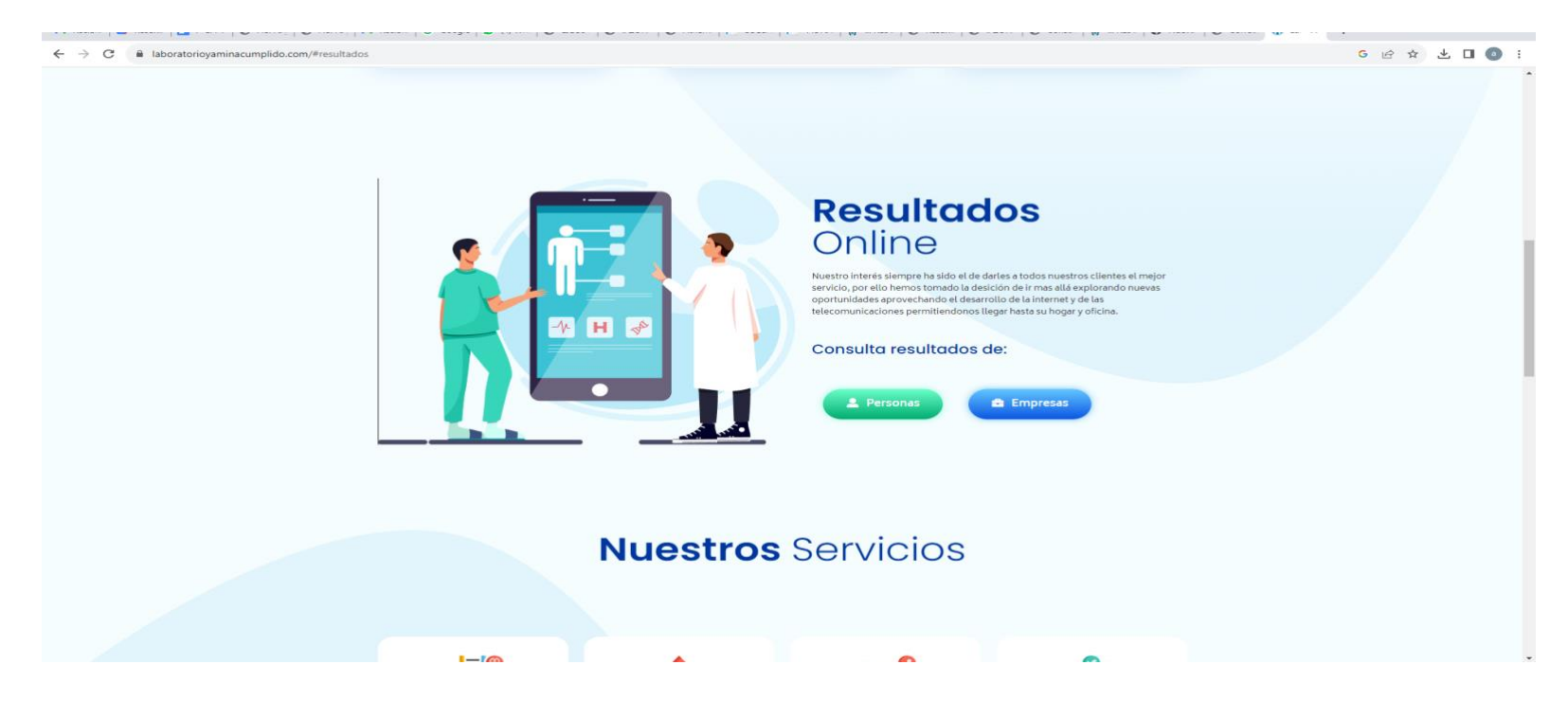

3. Seleccione tipo de documento con el que se registró en el laboratorio

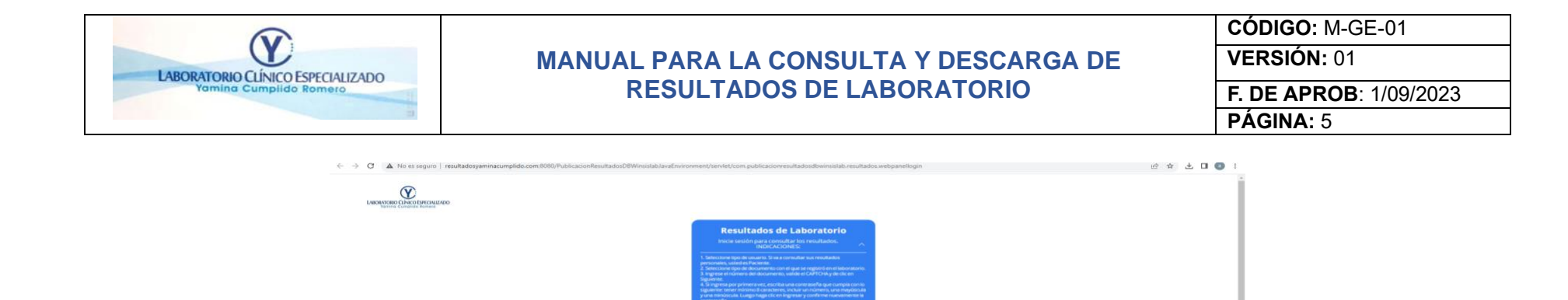

CAPTONA

No soy un robot

4. Ingrese el número de documento, valide el CAPTCHA y de clic en el siguiente.

| C A No es seguro   resultadosyaminacumplido.com.tiotio/Pub | icacientiautradoudtivnisiautoinint/reiniet/computiticacienteiuntradoutbivitsialutivisuutradouwelpanellogin -                                                                                                    | 6 x L |
|------------------------------------------------------------|----------------------------------------------------------------------------------------------------|-------|
| Leeougeption                                               | Construction of the Laboratory of the Construction Construction of the Construction of the Constr            |       |
|                                                            | dia anato.<br>terio anato fielde (1/1) y particulare particulare particulare particulare particulare de la constante de la constante de la const |       |
|                                                            | тно об восилиято<br>ССВОЦА СНОМОЛАНИА<br>Монеко об оснично<br>1102875503                                                                                                    |       |
|                                                            | We say un robot State The State Stat   |       |

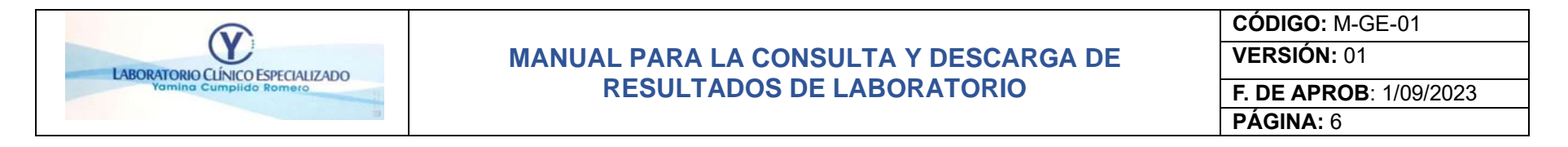

5. Si ingresa por primera vez, escriba una contraseña que cumpla con lo siguiente: Tener mínimo 8 caracteres, incluir números, letras mayúsculas y minúsculas. Luego haga clic en ingresar y confirma nuevamente la contraseña.

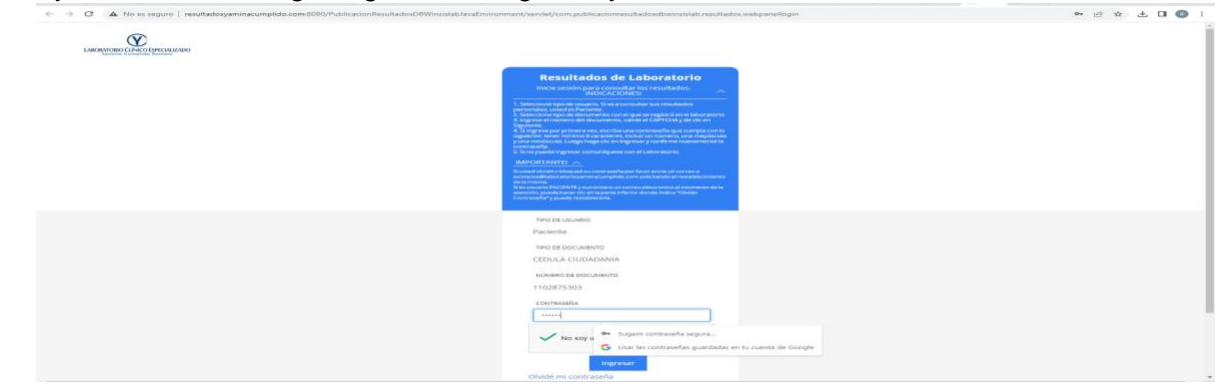

- 6. Aceptar la política de privacidad de datos
- 7. Opción ver resultado

| BO CINCOLSHICKLZADO    |            |                                                                                  |                                                                                                    |                                                          |                                            | -                                                          |
|------------------------|------------|----------------------------------------------------------------------------------|----------------------------------------------------------------------------------------------------|----------------------------------------------------------|--------------------------------------------|------------------------------------------------------------|
|                        |            | NICO                                                                             |                                                                                                    |                                                          | Guardar solo                               | la contraseña?                                             |
| INFORMACIÓN<br>Nestere |            | BIENVEI<br>A través de este por<br>laboratorio, durante<br>Para consultar por fe | NIDO<br>al web: podrá observer los resulta<br>los óbernos 365 clás.<br>chas, selecciane un rango de fec | dos de los exámienes clim<br>ha inicial y a consinuación | Nombre de usuario<br>Contraseña            |                                                            |
| No Registrado          |            | Tenga en cuenta que                                                              | la basqueda cubre un rango ma                                                                           | annso die 365 diles.                                     | Las contrateñas se g<br>contrateñas de Goo | puardan en el <u>Centur de</u><br>gle de este dispositivo. |
|                        |            | 13/09/2023                                                                       | 28/09/2023                                                                                              | BUSCAR P                                                 |                                            |                                                            |
|                        | FECHA      | EXAMENES                                                                         |                                                                                                    | 1                                                        |                                            |                                                            |
|                        | 22/09/2023 | Ver                                                                              |                                                                                                    |                                                          |                                            |                                                            |
|                        | 21/09/2023 | Ver                                                                              |                                                                                                    |                                                          |                                            |                                                            |
|                        | 16/09/2023 | Ver                                                                              |                                                                                                    |                                                          |                                            |                                                            |
|                        | 15/09/2023 | Ver                                                                              |                                                                                                    |                                                          |                                            |                                                            |
|                        |            |                                                                                  |                                                                                                    | * ==                                                     |                                            |                                                            |

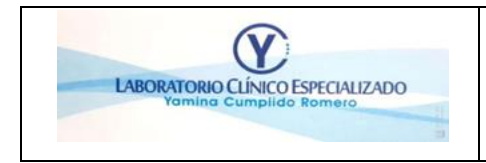

| CÓDIGO: M-GE-01        |  |
|------------------------|--|
| VERSIÓN: 01            |  |
| F. DE APROB: 1/09/2023 |  |
| PÁGINA: 7              |  |

8. Opción descargar resultado

| RES                                                                                                    | SULTADOS DE LABOR                                                                                                    | ATORIO                                                                                                |                                               |                                                                                                    |                       |                               |                                                                                                    | - <b>3</b> 0                                                                                                    |
|----------------------------------------------------------------------------------------------------|----------------------------------------------------------------------------------------------------|----------------------------------------------------------------------------------------------------|-----------------------------------------------|----------------------------------------------------------------------------------------------------|-----------------------|-------------------------------|----------------------------------------------------------------------------------------------------|----------------------------------------------------------------------------------------------------|
| Date                                                                                                    | 25 Reporte                                                                                                    |                                                                                                    |                                               |                                                                                                    |                       |                               | Come ¿Guardar la Guardar solo Nombre de usuario                                                                                                    | en                                                                                                    |
|                                                                                                    | Para ver un examen seleccione la casilla IMPRMIR o<br>los exámenes VALIDADOS y que no sean confidencia<br>Si desea enviar los resultados a un correo, el sistema<br>El sistema envía todos los exámenes validados que r | seleccione MARCAR TODOS, y H<br>des.<br>a le sugiere el email registrado o<br>no sean confidenciales. |                                               |                                                                                                    |                       |                               | Contraseña                                                                                                    | Guardar Nunca                                                                                                    |
| o                                                                                                    | Todos o algunos de sus resultados ya están liste                                                                                                    | ost                                                                                                   |                                               |                                                                                                    |                       |                               | Las contraseñas se gr<br>contraseñas de Goog                                                                                                    | uardan en el <u>Gestor de</u><br><u>de</u> de este dispositivo.                                                                                                    |
|                                                                                                    |                                                                                                    | nvlar                                                                                                 | MARCAR<br>TODOS                               | D                                                                                                    | escargar Resultados   | Volver                        |                                                                                                    |                                                                                                    |
|                                                                                                    | EXAMEN                                                                                                    | CÓD. MUESTRA                                                                                          | FECHA                                         | ESTADO                                                                                                    | HISTÓRICO             | IMPRIMIR                      |                                                                                                    |                                                                                                    |
|                                                                                                    | Potasio Serico (K)                                                                                                    | 01299425                                                                                              | 22/09/2023                                    | VALIDADO                                                                                                    | Ver                   |                               |                                                                                                    |                                                                                                    |
|                                                                                                    | Colesterol Total                                                                                                    | 01299425                                                                                              | 22/09/2023                                    | VALIDADO                                                                                                    | Ver                   | •                             |                                                                                                    |                                                                                                    |
|                                                                                                    | Colesterol Alta Densidad H.D.L.                                                                                                    | 01299425                                                                                              | 22/09/2023                                    | VALIDADO                                                                                                    | Ver                   |                               |                                                                                                    |                                                                                                    |
|                                                                                                    | TRIGLICERIDOS                                                                                                    | 01299425                                                                                              | 22/09/2023                                    | VALIDADO                                                                                                    | Ver                   |                               |                                                                                                    |                                                                                                    |
|                                                                                                    |                                                                                                    |                                                                                                    |                                               |                                                                                                    |                       |                               |                                                                                                    |                                                                                                    |
| e se seguro 1 resultadosysmitascumptido.com 800                                                                                                    | 10 /Publicaclevillasuitation DBW-silitati avatovoro                                                                                                    | men (sen let) com publicati                                                                           | over                                          | n resultados webpar                                                                                                    | nelprincipal77CA007   | 1.etVőynuBakjSdiKp            | mySou+boeszuscorry                                                                                                    | yelecîtela. 🛞 🕁 🛨<br>×                                                                                                    |
| n el segunt ( machadospanteuronalouropidos com 500<br>Segundarianteuro                                                                                                    | Roy Publication Researce COM Vestication and several                                                                                                    | rman (herster/com guthicas)<br>W                                                                      | over and a doubter installed                  | t resultados vetopá                                                                                                    | nelpriscipel // CMXX  | 1.evőynűséj5alkp              | AySbu-bobsZusDor y                                                                                                    | vvilevalitifa. 🛞 id 🕸                                                                                                    |
| na seguri ( nautusi senana seguri se international seguri seguri se                                                                                                    | N/ publication flavoration CR Windowski and Java Province                                                                                                    | ement/servier/com guthicasi<br>ve<br>net vertices<br>vertices<br>vertices<br>vertices<br>vertices     | nversi di schosti svimista<br>Nver<br>nargari | t resultados veitopas                                                                                                    | nelprinépat7CWN07     | LeevõyaudatajSdilko           | ahySou + boltsZurSOPT_V<br>e 26uardar lu<br>Guardar solo                                                                                                    | vol-k-Gloff - 🛞 🖄 🏕<br>X<br>x<br>x contraction<br>en des diseases                                                                                                    |
| n et respuir ( resultation generalisaurigidas com 100<br>Executives                                                                                                    | No final trade and the DB We shall all and the new                                                                                                    |                                                                                                    |                                               | t resultados vestopar                                                                                                    | nelprinopal (TCWXX)   | Turck for an Book of Section  | any Sour + DOS 20 - SOOF y                                                                                                    | volverigitaria. The set of the set of the se                                                                                                    |
| ne regult ( resultatogrammusumpilos com 100<br>Executivenen                                                                                                    | 10 / hull facultur flavor and to D D Winking Law dynamics                                                                                                    |                                                                                                    |                                               | 2 - Color Color Co | nelprinčeja i TCV/XIT | Taret fogen Bekgt stille      | atydiau + 60052,4000 y<br>Glaantaf ti<br>Glaantaf ti<br>Nander die suuriti<br>Carinarie                                                                                                    | volverdifferfa. The of the office of the office of the off                                                                                                    |
| ne regult ( resultatogenerationergides.com 100<br>Executivesene                                                                                                    |                                                                                                    |                                                                                                    |                                               | * •                                                                                                    |                       | T. arthfyr offin jf difyr     | Anythur + 60052 + 6007 y<br>- Constraint of the<br>- Constraint of the<br>- Constraint of the<br>- Las constraints of the<br>- Las constraints of the                                                                                                    | voli+c/Clara                                                                                                    |
| na naguri ( nautuko yamaununyika con 100<br>Managari                                                                                                    | 10 / hulticación Resultados / O Wineldad Javid Human                                                                                                    |                                                                                                    |                                               | • • •                                                                                                    | netprincipal (TCWOOT  | n acerto, politicaj fostilego | Anglase + Bolka et Gold et de<br>Anglase + Bolka et de de de<br>Constante et de<br>Anglase et de<br>Anglase et d | voli+chtrift. (R) (2) (2)<br>R cothard/<br>R cothard/<br>R c |
| na naguri 1 nautuko yamauna uniyako con 100<br>Managara                                                                                                    | 10 / hulticación Resultados / O Wineldad Javid Human                                                                                                    |                                                                                                    |                                               | •                                                                                                    | 1                     | n ar viey-u ding stateg       | Angelouse Houldeau Control of Management<br>Control of Management<br>Con                                                                                                    | voli-cificata. The constraints of the constraints of the constraints o                                                                                                    |
| na seguri 1 resultado generacionegidos com 100<br>Englismoni                                                                                                    | 10 / hulticalite/files/table/00/Weisitable/devices                                                                                                    |                                                                                                    |                                               |                                                                                                    |                       | t, ar View dat get age        | Angelouse Holdback (Holdback)<br>Angelouse Holdback (Holdback)<br>Angelouse Holdback<br>Angelouse Holdback<br>Ange                                                                                                    |                                                                                                    |
| et seguri 1 restato generacione picto con 100<br>metroporto internativa del con 100<br>metroporto del con 100<br>metroporto del con 100<br>metropo |                                                                                                    |                                                                                                    |                                               |                                                                                                    |                       | n, ar Vigen Barg Schlege      | Angebour + BOBA20, etcolor y<br>Angebour + BOBA20, etcolor y<br>Constantiant<br>Constantiant<br>Santiantantant<br>Santiantantantantantantantantantantantantanta                                                                                                    |                                                                                                    |
| et seguri   restato gameacargido com to<br>marganetaria.                                                                                                    |                                                                                                    |                                                                                                    |                                               |                                                                                                    |                       | n gan Vinya Mangoda nga       | And Dates of Contract of Contract of Contr                                                                                                    | vol-4/dDtFa. (* 2) (*<br>* containtb)<br>e containtb)<br>e containtb)<br>e containtb)<br>e containtb)<br>e containtb)<br>e containtb)                                                                                                    |

9.Si no puede ingresar comuníquese con el laboratorio clínico al email <u>Atencionusuarioyaminacumplido@gmail.com</u>, notificando el inconveniente presentado, el cual será respondido dentro de las próxima 48horas.

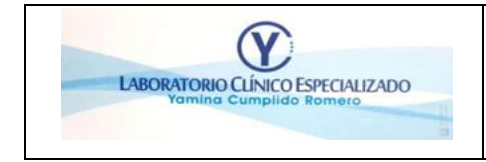

| CÓDIGO: M-GE-01        |  |  |  |  |  |
|------------------------|--|--|--|--|--|
| VERSIÓN: 01            |  |  |  |  |  |
| F. DE APROB: 1/09/2023 |  |  |  |  |  |
| PÁGINA: 8              |  |  |  |  |  |

| REGISTRO DE CAMBIO |                 |                               |                      |                  |  |  |  |  |  |
|--------------------|-----------------|-------------------------------|----------------------|------------------|--|--|--|--|--|
| VERSIÓN            | ITEM DEL CAMBIO | CAMBIO REALIZADO              | MOTIVO DEL<br>CAMBIO | FECHA DEL CAMBIO |  |  |  |  |  |
| 1                  |                 | Primera emisión del documento |                      | 01/09/2023       |  |  |  |  |  |